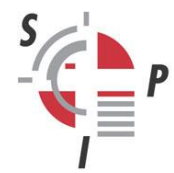

INSTITUT SUISSE DE POLICE ISTITUTO SVIZZERO DI POLIZIA SWISS POLICE INSTITUTE SCHWEIZERISCHES POLIZEI-INSTITUT

# Per una maggiore sicurezza durante l'utilizzo della PNFP (MyEduPolice)

### Password sicura

Per garantire la sicurezza dei vostri dati, si consiglia di seguire le seguenti raccomandazioni relative alle password:

- o Utilizzare la password di MyEduPolice esclusivamente per questa piattaforma.
- o Modificare regolarmente la password.
- o Scegliere una password sicura. Il sistema vi guiderà fornendovi consigli sul numero e sulla tipologia di caratteri da utilizzare.

#### Autenticazione a due fattori

Grazie a un codice di accesso temporaneo, l'autenticazione a due fattori permette di aggiungere un livello di protezione alla vostra connessione alla PNFP. Per accedere a questo tipo di autenticazione occorre scaricare un'apposita app sul vostro telefono, con la quale sarà possibile generare i codici di accesso temporanei da introdurre ogni volta dopo la password.

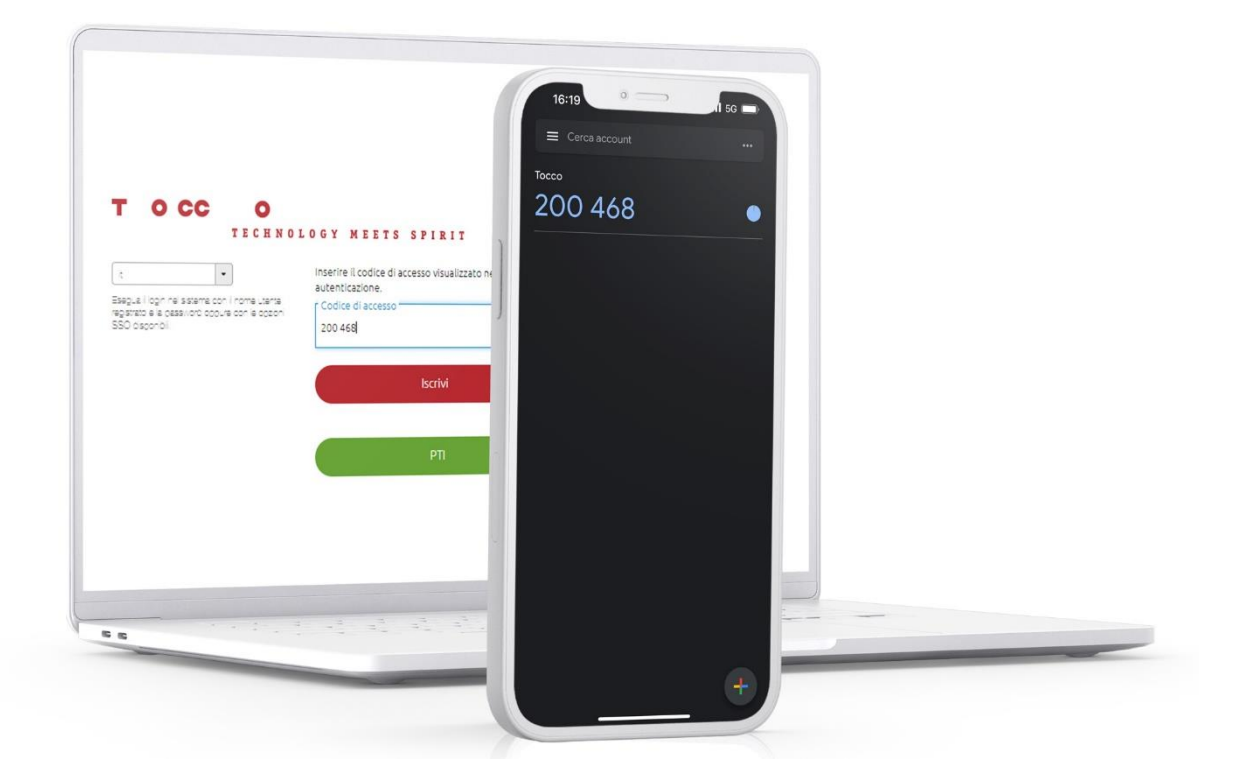

1) Per connettersi, inserire nome utente e password.

| T OCC O                                                                                                    | DLOGY MEETS SPIRIT           |
|----------------------------------------------------------------------------------------------------|------------------------------|
| t<br>Esegue i oprinei saturne con i nome uterta<br>aggirato e a passivot popure con a oppon<br>SSD osponol | Nome utence                  |
|                                                                                                    | lscrW                        |
|                                                                                                    | Richiedre una nuova Password |
|                                                                                                    | PI                           |
|                                                                                                    |                              |
|                                                                                                    |                              |

Se appare la finestra riprodotta qui in basso, non avete ancora attivato l'autenticazione a due fattori.

| т осс о                                                                                             |                                                                                                    |
|----------------------------------------------------------------------------------------------------|----------------------------------------------------------------------------------------------------|
| Esque logn rei stama cor i nome utaria<br>regatato a o passioni ocouvie con el ocon<br>SSO asconoli | D G Y MEETS SPIRIT Per lei è stato stabilito che deve attivare l'autentica-<br>zione a due fattori. (Di significa che a ogni login deve<br>Inserire un codice aggiuntivo generato da una apo di<br>autenticazione (ad es. Coogle Authenticatori). In questo |
|                                                                                                    | Desidera attivare ora l'autenticazione a due fattori e<br>Installare l'app di autenticazione sul suo dispositivo mo-<br>bile (ad es. smartphone)?                                                                                                    |
|                                                                                                    | Avanti                                                                                                    |
|                                                                                                    |                                                                                                    |
| 7. utores regunes are tare                                                                          |                                                                                                    |

2) Cliccare su «Avanti».

| T O CC O                                                                                                   | LOGY MEETS SPIRIT                                                                                                    |  |
|----------------------------------------------------------------------------------------------------|----------------------------------------------------------------------------------------------------|--|
| 8<br>Bagua l'oprinalissame con i nome utaria<br>registrate a passi otti oppure con e oppon<br>SSO otsponol | Aora l'apo di subenticacione (ad es. Coogle Authentica-<br>tor) sui suo dispositivo mobile e scansioni il seguente<br>codice CR.                              |  |
|                                                                                                    |                                                                                                    |  |
|                                                                                                    | Nel caso non riesca a scansionave il codice QR inserisca<br>il seguente codice nell'app di actenicizzione:                                                    |  |
|                                                                                                    | 3522V46PU59EIKA<br>Conservi Guesto codice in un luogo sicuro. In questo<br>modo può installare nuovamente la apo di autentica-<br>zione in qualsiasi momento. |  |
|                                                                                                    | Avanti                                                                                                    |  |
|                                                                                                    |                                                                                                    |  |
|                                                                                                    |                                                                                                    |  |
|                                                                                                    |                                                                                                    |  |

Si apre una nuova pagina contenente un codice QR e un codice di sicurezza.

#### 3) Scaricare una delle seguenti applicazioni sul telefono.

Possibili fornitori di applicazioni per l'autenticazione (su App Store o Play Store):

- Google Authenticator
- o Microsoft Authenticator
- o 2FA Authenticator
- o Authy
- o LastPass

## 4) Aprire l'applicazione di autenticazione sul telefono, inquadrare il codice QR o inserire il codice di sicurezza, poi cliccare su «Avanti».

Esempio di Google Authentificator:

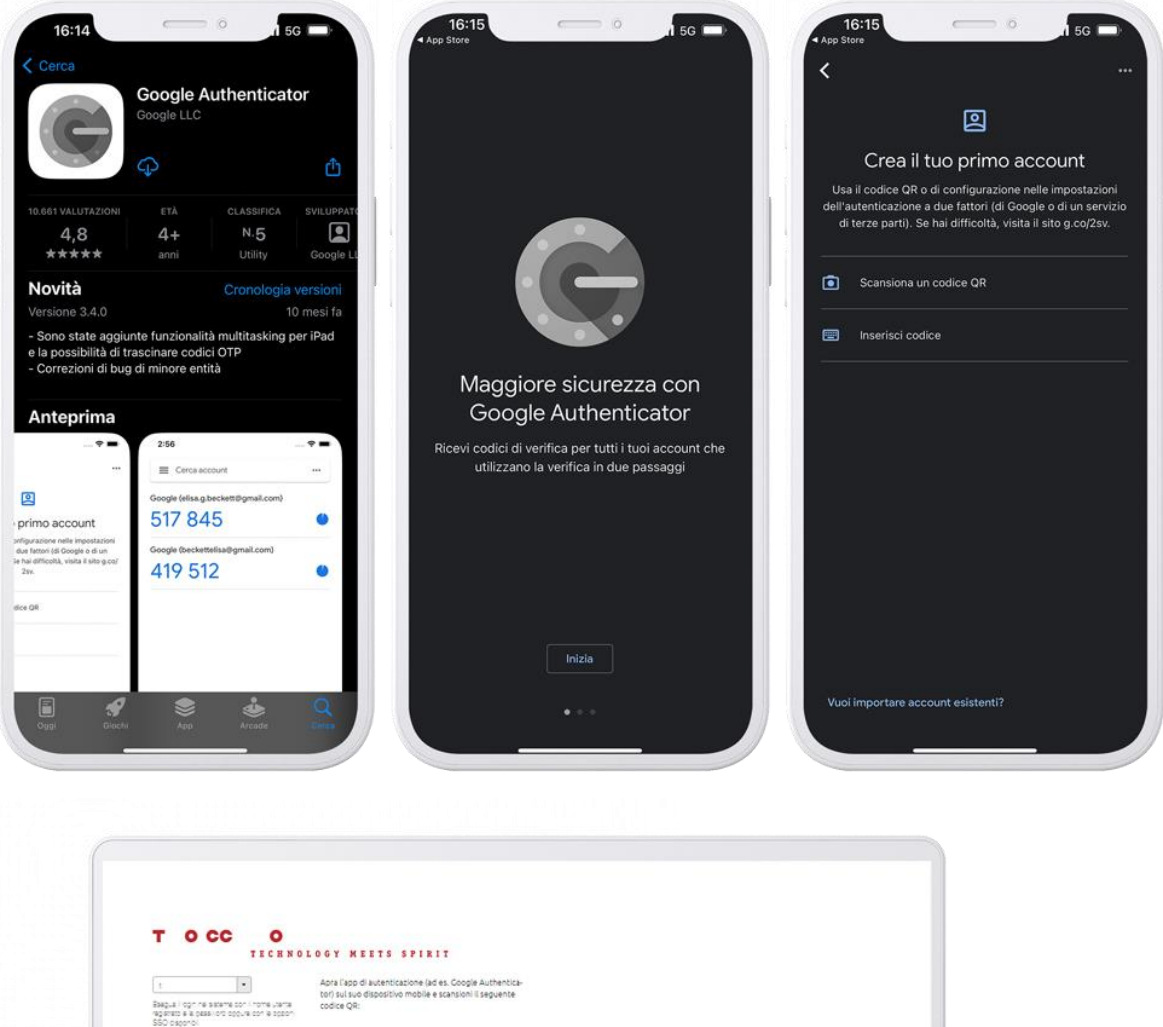

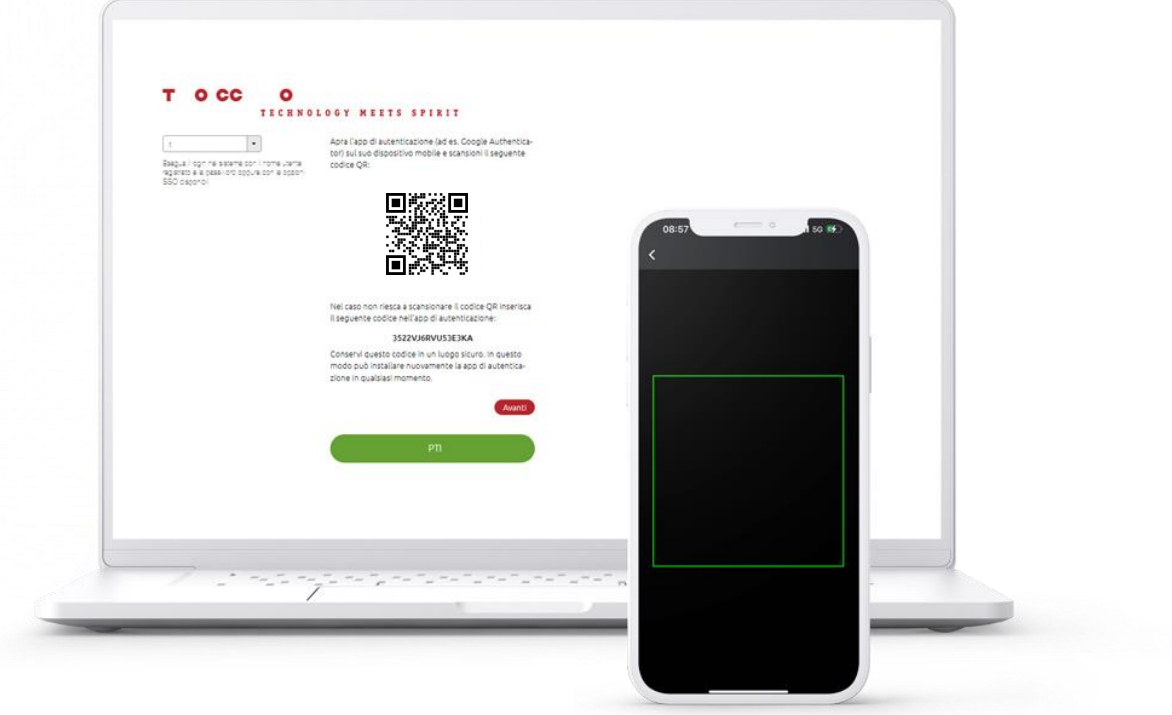

5) Inserire il codice di accesso temporaneo generato dall'applicazione di autenticazione e cliccare su «Ok».

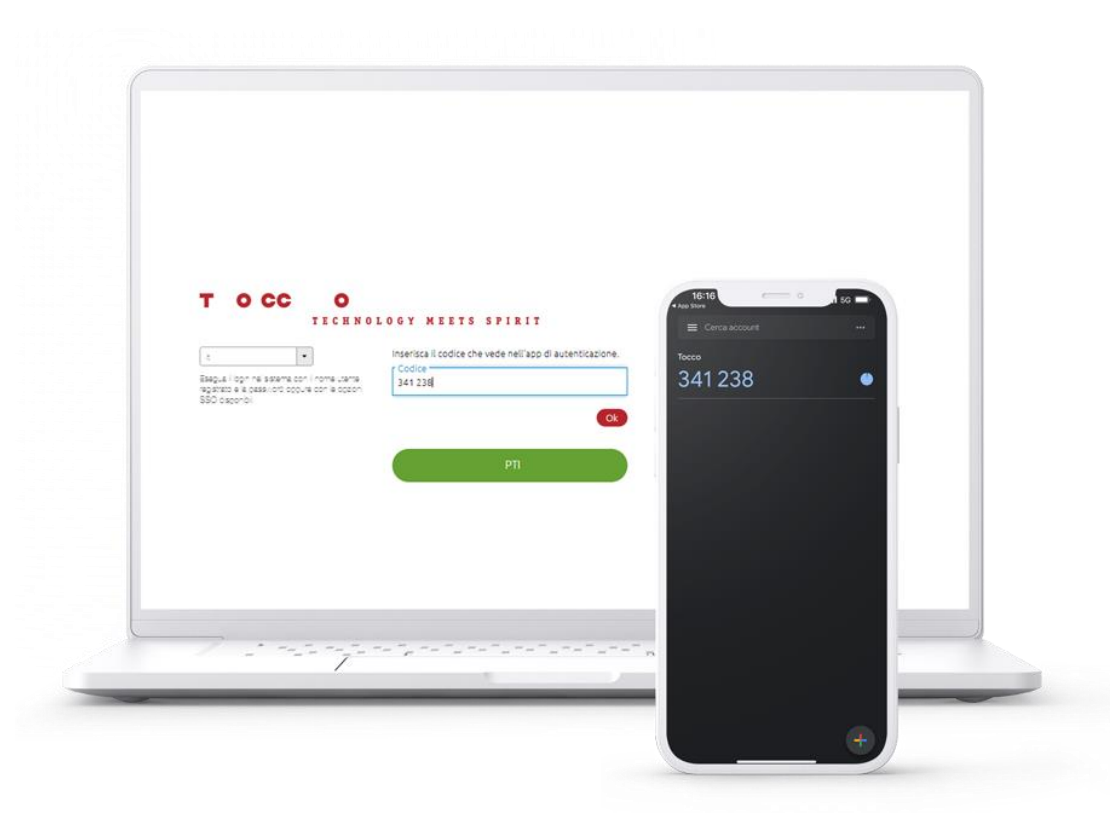

6) Complimenti, avete attivato l'autenticazione a due fattori! Cliccare su «Ok».

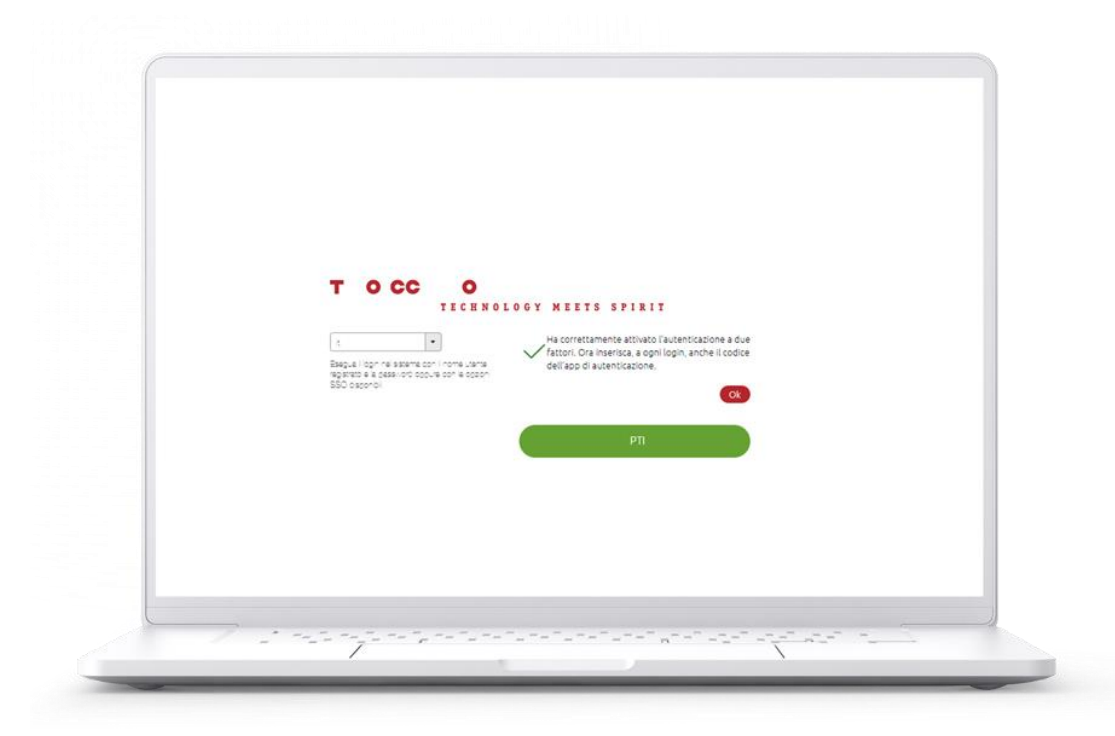

D'ora in poi, ogni volta che vi connettete alla PNFP occorrerà:

1) Inserire nome utente e password.

| T O CC O                                                                                                    | LOGY MEETS SPIRIT            |
|----------------------------------------------------------------------------------------------------|------------------------------|
| t •                                                                                                    | Nome utente                  |
| Esegue i login ne sistema con i nome uterte<br>registrato e la cassivioró ocourie con le ocalon<br>SSO osconibil | Password                     |
|                                                                                                    | Iscrivi                      |
|                                                                                                    | Richiedre una nuova Pasavord |
|                                                                                                    | PT                           |
|                                                                                                    |                              |
|                                                                                                    |                              |
|                                                                                                    |                              |
| <br>                                                                                                    |                              |
| <br>7                                                                                                    |                              |

2) Inserire il codice generato dall'applicazione.

| T OCC                                                                               | C H N O L O G Y M E E T S S P I R I T<br>Interire il codice di accesso visualizzato nell'app di | 16:19 000        | 50 |
|-------------------------------------------------------------------------------------|-------------------------------------------------------------------------------------------------|------------------|----|
| Bagua i oprine strane con i non<br>regarato e a passiliori opoue con<br>SSO dagonol | e uterra<br>e octone<br>e octone<br>e octone<br>200 468                                         | Tocco<br>200 468 | •  |
|                                                                                     | PTI                                                                                             |                  |    |
|                                                                                     |                                                                                                 |                  |    |

In caso di domande, potete rivolgervi al nostro servizio di assistenza tecnica: <u>support@edupolice.ch</u>.